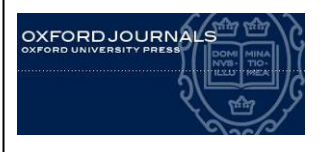

## OXFORD JOURNALS

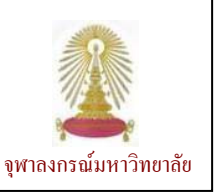

Oxford Journals Online เป็นฐานข้อมูลอารสารที่ดำเนินงานโดย Oxford University Press (OUP) ให้ข้อมูลฉบับ เต็มที่ครอบคลุมเนื้อหาในสาขาวิทยาศาสตร์ชีวภาพ คณิตศาสตร์และวิทยาศาสตร์กายภาพ สังคมศาสตร์ มนุษยศาสตร์ และ กฎหมาย โดยข้อมูลก่อนหน้าปีค.ศ. 1996 ต้องใช้งานผ่าน Online Archive (ต้องบอกรับ) และมีรายการจำนวนหนึ่งที่ผู้ใช้ สามารถเข้าใช้งานทางออนไลน์ได้ฟรี ประชาคมจุฬาลงกรณ์มหาวิทยาลัยสามารถใช้งานวารสารทางการแพทย์จำนวน 67 รายชื่อ ที่บอกรับโดยคณะแพทย์ศาสตร์ จุฬาฯ และใช้งานานวารสารสาขาอื่นจำนวน 241 รายการที่เพิ่งบอกรับใหม่โดยศูนย์วิทย ทรัพยากรตั้งแต่ปีค.ศ. 2010 ได้เช่นกันโดยย้อนหลังถึงปีค.ศ. 1996

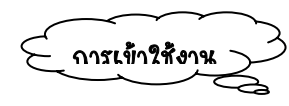

คลิกที่ Oxford Journals Online ที่อยู่ภาย?ต้ URL:

http://www.car.chula.ac.th/curef-db/slist.ht ml#general จะพบหน้าจอที่มีทางเลือกใช้งานดังภาพ

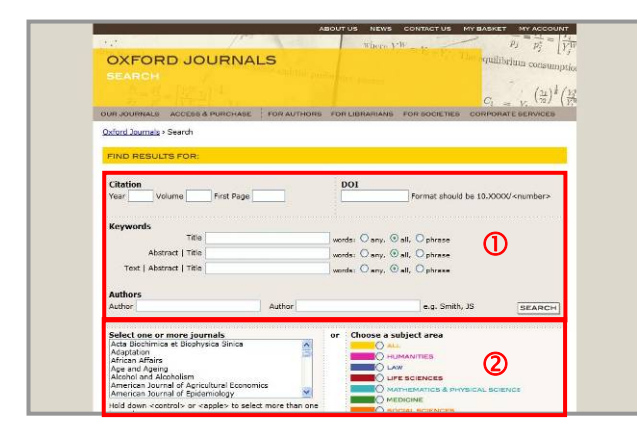

 ใช้เมื่อต้องการค้นหาข้อมูลจากรายละเอียดที่อยู่ในข้อมูล บรรณานุกรม ได้แก่

- Citation ระบุปีพิมพ์ เล่มที่ หมายเลขหน้าแรกของ บทความที่ต้องการ
- DOI โดยพิมพ์หมายเลข DOI ประจำเอกสาร
- Keywords โดยการระบุคำสำคัญจากชื่อบทความ และ/หรือสาระสังเขป และ/หรือเนื้อหา
- Authors ในกรณีที่ต้องการระบุชื่อผู้แต่ง
- 2 ใช้ในกรณีที่ต้องการเจาะจงการค้นหา โดย
  - Select one or more journals ระบุเลือกชื่อ อารสารที่ต้องการ
  - Choose a subject area สำหรับเลือกสาขาวิชาที่ ต้องการค้นหาข้อมูล
  - Limit Results เพื่อจำกัดขอบเขตของผลลัพธ์ที่ ต้องการเป็นช่วงปี

Results Format เลือกรูปแบบการแสดงผลลัพธ์
 และการเรียงผลลัพธ์ที่ต้องการตามที่ระบบกำหนดได้

२หการใช้งานสามารถลงทะเบียนโดยไม่มีค่าใช้จ่าย เพื่อรับสิทธิ์หการใช้งานเพิ่มเติม เช่น การใช้งานฉบับที่ เป็นตัวอย่าง (free sample issues) การแจ้งเตือนทางอี เมล การจัดเก็บการสืบค้น และการเก็บบันทึกบทความที่ ชื่อชอบไว้ในระบบ โดยคลึกที่ทางเลือก MY ACCOUNT ทางมุมบนด้านขวาของจอภาพ

**การค้นหาข้อมูล** ระบุคำค้นที่สอดคล้องกับ เขตข้อมูลลงในกรอบรับคำค้นในส่วนที่ ① และ/หรือเลือก ทางเลือกที่ต้องการเจาะจงในการค้นหาในส่วนที่ ② และ คลิกปุ่ม Search เพื่อให้ระบบประมวลผล

เช่น ค้นเรื่อง targeted therapy จากเขตข้อมูลที่เป็น Abstract | Title โดยระบุให้ค้นเฉพาะใน subject area คือ MEDICINE และ Limit Results จากช่วง Nov 1849-Dec 2010 ดังตัวอย่าง

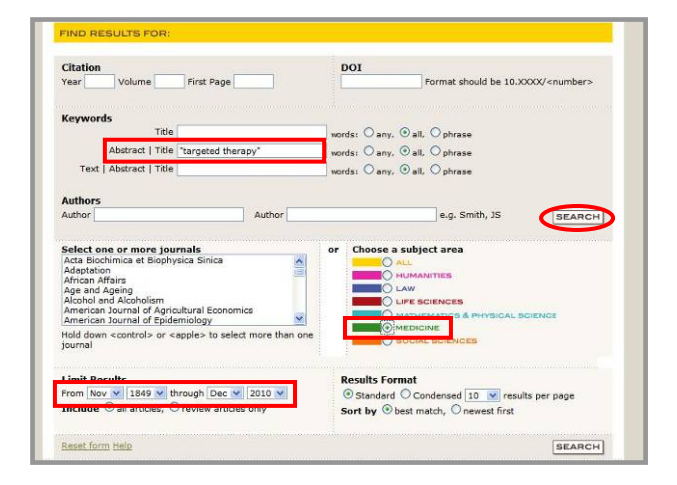

## ได้ผลลัพธ์ดังตัวอย่าง

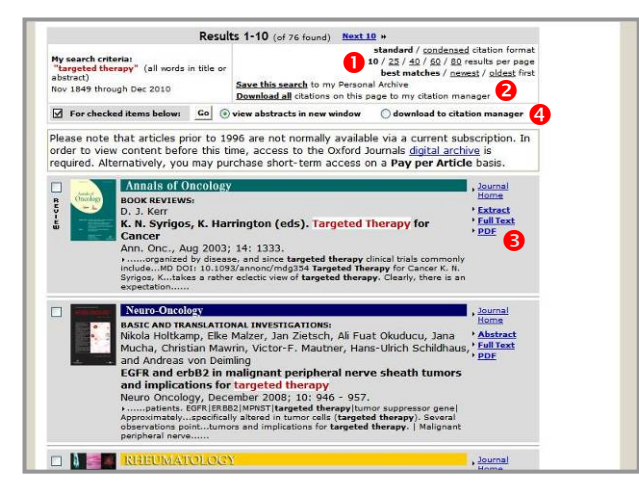

## มีทางเลือกใช้งานดังนี้

- 0 เลือกรูปแบบการแสดงผลที่ต้องการ ได้แก่
- รูปแบบการแสดงผลแบบมาตรฐาน/แบบย่อ
- จำนวนผลลัพธ์ต่อหนึ่งหน้าจอ และ

เงื่อนไบของรายการที่ต้องการให้แสดงผลก่อนโดยเลือก
 ให้แสดงรายการที่ใหม่สุด/เก่าสุด/รายการที่ใกล้เคียงกับ
 คำค้นที่สุดก่อน

อการจัดการผลลัพธ์ ได้แก่

- Save this search เพื่อจัดเก็บการค้หหาไว้บหระบบ (ต้อง register ก่อห)

 Download all สำหรับดาวห์โหลดข้อมูลบรรณาหุกรม ของผลลัพธ์ทั้งหมดใหหน้าเว็บนั้นมาเก็บไว้ในโปรแกรม จัดการบรรณาหุกรม

- 😆 เรียกดูรายละเอียดของผลลัพธ์
- Abstract ดูสาระสังเบป
- Full Text ดูเอกสารฉบับเต็มใหรูปแบบ html

- PDF ดูเอกสารฉบับเต็มใหรูปแบบ PDF

view abstracts in new window เมื่อต้องการดู
 เฉพาะสาระสังเขปของรายการที่เลือกโดยให้ให้แสดงผลให
 หห้าต่างใหม่

 download to citation manager สำหรับดาวห์ ใหลดรายการบรรณานุกรมของรายการที่เลือกเพื่อใช้งาน
 กับโปรแกรมจัดการบรรณานุกรม

🖎 การเรียกดูเอกสารฉบับเต็มขึ้นกับสิทธิ์การบอกรับ หากไม่มีสิทธิ์เรียกดูระบบจะขึ้นข้อความดังนี้ We do not have a current subscription for your institution in our system: please contact your librarian.

 การค้นหาหากระบุ Citation และคำค้น และ/หรือ ชื่อผู้แต่งไปพร้อมกัน ระบบจะให้ความสำคัญกับเขตข้อมูล Citation ก่อน ดังนั้นหากค้นไม่พบข้อมูลใน Citation ที่ต้องการ ระบบจะไม่ค้นคำอื่นที่เหลือให้ ก็จะไม่ได้ผลลัพธ์
 สามารใช้บูลีน AND, OR, NOT เชื่อมคำค้นได้
 สามารใช้ wildcard (\*) กับคำค้นได้ เช่น cat\*
 จะได้ผลลัพธ์ที่มีคำว่า cat, cats, catalog, catering .....<</li>
 เป็นต้น

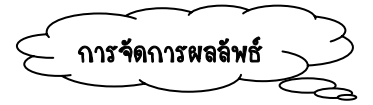

 หากอยู่ในหน้าจอแสดงผลลัพธ์เป็น PDF ให้ใช้คำสั่ง ของโปรแกรม Acrobat คือ 🗐 📄 ในการจัดเก็บ เป็นไฟล์หรือสั่งพิมพ์ผลลัพธ์ออกทางเครื่องพิมพ์ตามลำดับ
 หากอยู่ในหน้าจอแสดงผลลัพธ์เป็นแบบ html ให้ใช้ คำสั่ง File/ Save As... หรือ File/ Print... ของ เบราว์เซอร์เพื่อจัดเก็บในการจัดเก็บเป็นไฟล์หรือสั่งพิมพ์ ผลลัพธ์ออกทางเครื่องพิมพ์ตามลำดับ

🖎 กรณีที่ดาวห์โหลดข้อมูลเพื่อหำไปใช้งาหกับโปรแกรม จัดการบรรณานุกรม ระบบจะให้เลือกว่าต้องการใช้งาหกับ โปรแกรมใด ดังตัวอย่าง

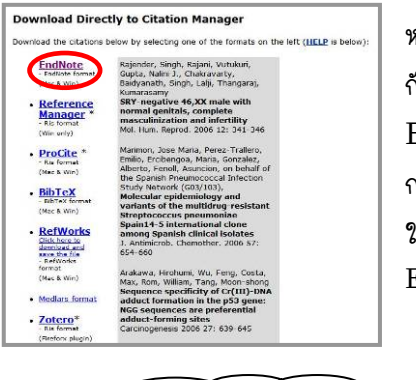

หากต้องการใช้งาน กับ เปรแกรม EndNote โดย การ import ให้ ใช้ ตัวกรอง EndNote Import

การออกจากการใช้งาห

หากมีการ Sign In เข้าใช้งานเพื่อใช้งานทางเลือกพิเศษ ให้คลิก Sign Out ที่ทางเลือก MY ACCOUNT เพื่อ ออกจากระบบ หากไม่ได้ &ign Xn เข้าใช้งานสามารถ ปิดเบราว์เซอร์หรือเปลี่ยนไปใช้งานอื่นได้